## Looking up your Evaluations: www.e-value.net

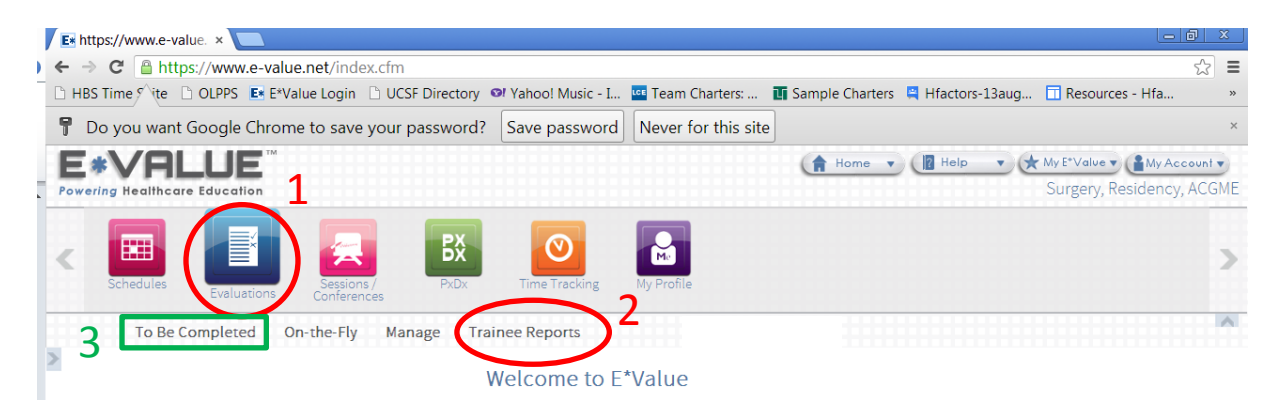

E\*Value is your training management system. You can use E\*Value to complete Evaluations, view your Schedules, Log Procedures, learn about News & Events, and obtain general information

To begin doing evaluations, navigate using Evaluations > To Be Completed

| Your Information:                                                                                                    | You Have:                                                                                                    |
|----------------------------------------------------------------------------------------------------|----------------------------------------------------------------------------------------------------|
| E <sup>+</sup> Value has the following information recorded about you. If any of this<br>information is incorrect or missing, please contact your E <sup>+</sup> Value/E <sup>+</sup> gme<br>administrator, Katherine Jung at <u>Katherine Jung@ucsfmedctr.org</u><br>• Email:<br>• Rank: First Year Resident (PGY1)<br>• Role: Trainee | <ul> <li>66 Completed Evaluations</li> <li>10 Suspended Evaluation(s)</li> <li><u>3 Pending Evaluation(s)</u></li> <li>0 Logged Procedures</li> </ul> |

1. Evaluations --> 2. Trainee Reports 3. Click to see pending evaluations

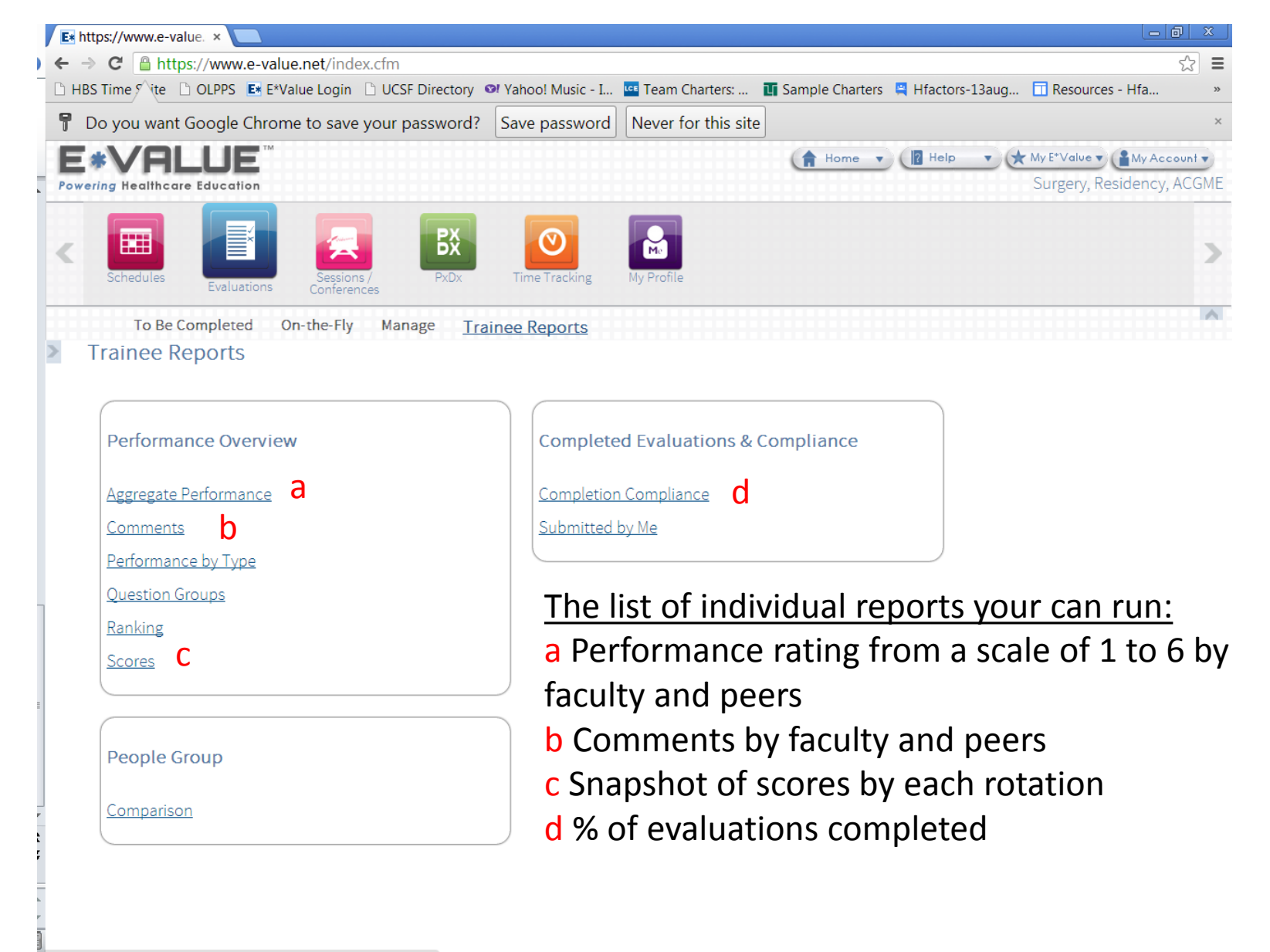

|   | Ex https://www.e-value. × C ACGME Home × ACGME Resident Cas ×                                                                                      | a i    | ×  |
|---|----------------------------------------------------------------------------------------------------|--------|----|
| ) | ← → C Attps://www.e-value.net/index.cfm                                                                                                    | ☆      | ≡  |
|   | 🗅 HBS Time Suite 🗅 OLPPS 🖪 E*Value Login 🗅 UCSF Directory 🔍 Yahoo! Music - I 🚾 Team Charters: 🔟 Sample Charters 🚆 Hfactors-13aug 🗍 Resources - Hfa |        | »  |
|   |                                                                                                    | ount t | )  |
|   | Powering Healthcare Education Surgery, Residency,                                                                                                  | ACG    | ME |
|   |                                                                                                    |        | V  |

## Trainee Performance Report

| Files Templete:            |                                                                                                    |                              |        |
|----------------------------|----------------------------------------------------------------------------------------------------|------------------------------|--------|
| Filler remplate:           |                                                                                                    |                              |        |
| Start Date:                | 06/21/2012 End Date: 06/20/2013                                                                                                    | 3. Choose your start and end | d date |
| Date Type:                 | Request Date                                                                                                    |                              |        |
| Evaluator Current<br>Rank: | {All Ranks Combined}     •       {All Ranks Listed}     ·       First Year Resident (PGY1)     ·       Second Year Resident (PGY2)     · |                              |        |
| Site Filter:               | {Active Sites} 💌 Filter 🞯                                                                                                    |                              |        |
| Site:                      | {All Sites}                                                                                                    |                              |        |
| Activity Group:            | {All Activity Groups}                                                                                                    |                              |        |
| Activity Filter:           | {All Activities} 🗾 Filter 🥹                                                                                                    |                              |        |
| Activity:                  | {All Activities}                                                                                                    |                              |        |
| Evaluation Type:           | {All Types}        Comments about Trainees     Image: Comments about Trainees       Fellow     Image: Comments about Trainee (Anonymous) |                              |        |
| Question Group:            | {All Groups}                                                                                                    |                              |        |
| Question:                  | {All Questions}                                                                                                    |                              |        |
| People Groups:             | {All Groups}                                                                                                    |                              |        |
| Subject Current Rank       | K: {All Ranks}                                                                                                    |                              |        |
| Last Name Filter:          | {Active Users}                                                                                                    |                              |        |
| Trainees:                  | {All Users}                                                                                                    |                              |        |
| Format Option:             | HTML                                                                                                    |                              |        |
| Save Template Nex          | 4 Click "Next"                                                                                                    |                              |        |

|                                                 |                                                                                                   |                      | Home                                              | V 👔 Help V 🛠 My E           | *Value Value Account<br>gery, Residency, ACG |     |
|-------------------------------------------------|---------------------------------------------------------------------------------------------------|----------------------|---------------------------------------------------|-----------------------------|----------------------------------------------|-----|
| \$<br>E*gme                                     | Evaluations Learning Modules                                                                      | Sessions / PxDx Time | Tracking     Curriculum<br>Mapping     My Profile | Contact Users Program Tools |                                              | >   |
| y Setu                                          | p Manage <u>Trainee Reports</u> Educator Reports                                                  | s Activity Reports   |                                                   | â 🗓                         | +                                            |     |
| UCSF<br>Surgery<br>Trainee                      | r, Residency, ACGME<br>Performance                                                                |                      |                                                   |                             |                                              |     |
| Time Perio<br>Report Da<br>Expanded<br>Question | od Type: Request Date<br>te: 10/24/2014 b. C.<br>View To Trainee Comments To Time Series          | Zoro Count           | Applicable Appuere                                | Maan                        | Scala C                                      | **  |
| ID<br>2330494                                   | PROFESSIONALISM 2 (PROF 2) Self - Overall                                                         | You can click on     | the Expanded Views                                | Mean P                      | 1 to 6 0.0                                   | .00 |
| 2352643                                         | MEDICAL KNOWLEDGE 1 (MK 1) About Surgical Diseases<br>Conditions - Overall<br>Overall:            | Performance Sc       | ores (a). You can also                            | view the                    | 1 to 6 0.5                                   | .58 |
| 2352644                                         | MEDICAL KNOWLEDGE 2 (MK 2) About Operations and<br>Procedures - Overall<br>Overall:               | Comments repo        | rt (b) or a graphical r                           | eport of                    | 1 to 6 0.0                                   | .00 |
| 2330503                                         | PRACTICE-BASED LEARNING & IMPROVEMENT 2 (PBLI 2) Self-<br>Directed Learning - Overall<br>Overall: | your periorman       |                                                   | s (C).                      | 1 to 6 0.0                                   | .00 |
| 2352645                                         | PATIENT CARE 1 (PC 1) Preoperative Patient Care - Overall<br>Overall:                             | 0                    | 4                                                 | 4.75                        | 1 to 6 0.5                                   | .50 |
| 2352646                                         | PATIENT CARE 2 (PC 2) Postoperative Patient Care - Overall<br>Overall:                            | 0                    | 4                                                 | 4.50                        | 1 to 6 0.5                                   | .58 |
| 2314207                                         | PROFESSIONALISM 1 (PROF 1) Regarding Others - Overall<br>Overall:                                 | 0                    | 7                                                 | 4.71                        | 1 to 6 1.1                                   | .11 |
| 2314216                                         | PROFESSIONALISM 2 (PROF2) Regarding Administrative Tasks -<br>Overall<br>Overall:                 | 0                    | 7                                                 | 4.71                        | 1 to 6 0.9                                   | .95 |

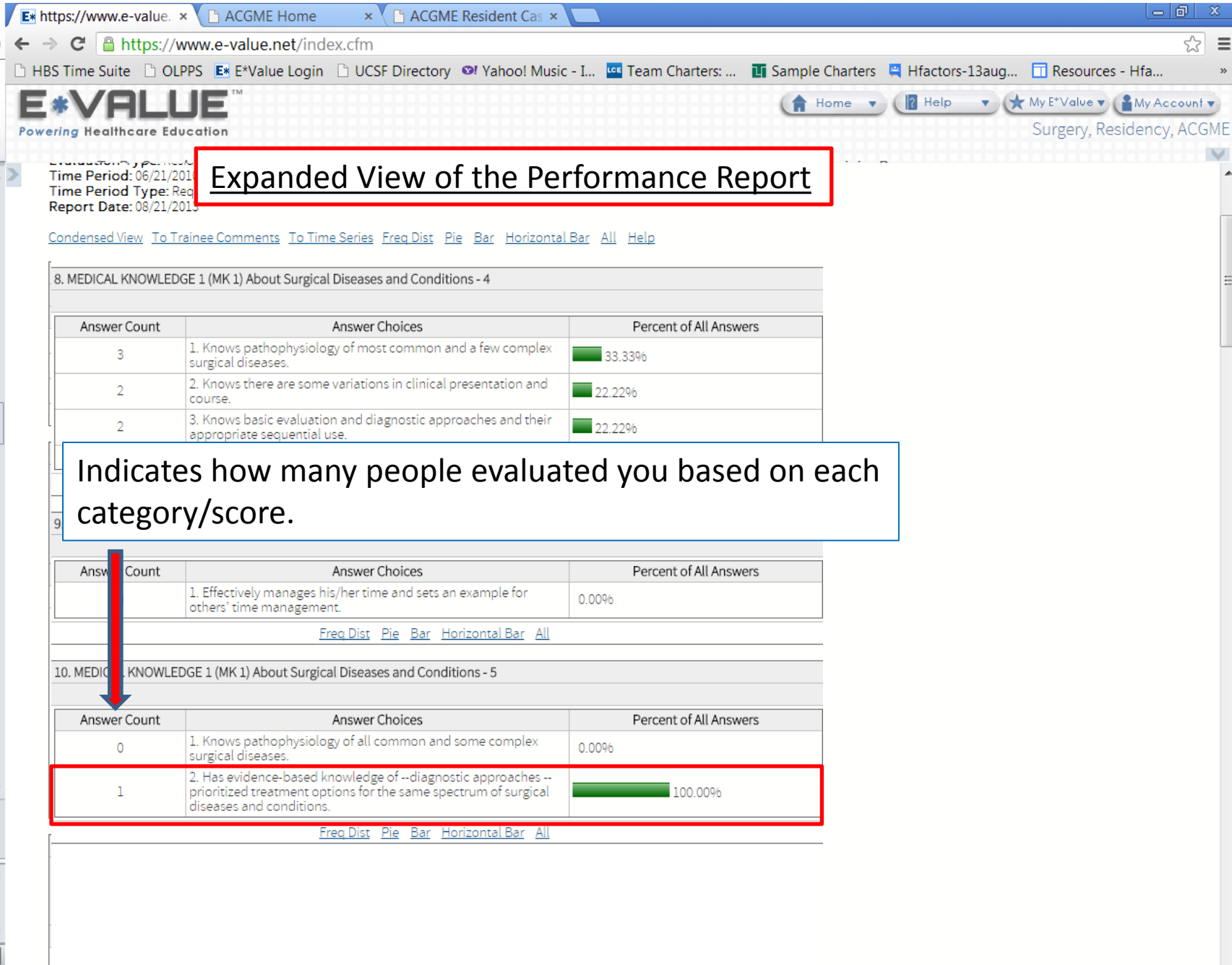

| ttps://www.e-value.                                                | × C ACGME Home         | × \ 🗋 ACGME Resident Cas ×                                                                                                    |
|--------------------------------------------------------------------|------------------------|----------------------------------------------------------------------------------------------------|
| → C                                                                | /www.e-value.net/index |                                                                                                    |
| S Time Suite 🗋 O                                                   | LPPS 📑 E*Value Login   | 🖞 UCSF Directory 🕺 Yahoo! Music - I 🚾 Team Charters: 👖 Sample Charters 🚆 Hfactors-13aug 🔲 Resources - Hfa                                                                                                    |
| *VAL                                                               | ducation               | Home ▼ Relp ▼ My E*Value ▼ My E*Value ■ My E*Value ■ My E*Value ■ My E*Value ■ My E*Value ■ My E*Value ■ My E*Value ■ My E*Value ■ My E*Value ■ My E*Value ■ My Ace |
| Report Date: 08/21/2<br>To Trainee Performan<br>Sort By:  Question | © Subject              | Example of Comments report                                                                                                    |
| Surgery, Residency                                                 | y, ACGME: Please comme | nt on your perception of this resident's Clinical Performance (Patient Care).                                                                                                    |
| Subject:<br>(PGY2)                                                 | Second Year Resident   | very good                                                                                                    |
| Subject:<br>(PGY2)                                                 | Second Year Resident   | Did an outstanding job on this rotation.                                                                                                    |
| Subject:<br>(PGY2)                                                 | Second Year Resident   | Demonstrates excellent knowlege of patients, manages them well, organized and prepared.                                                                                                    |
| Subject:<br>(PGY2)                                                 | Second Year Resident   | Excellent.                                                                                                    |
| Subject:<br>(PGY2)                                                 | Second Year Resident   | conscientious, pays attention to detail, dedicated to patient care                                                                                                    |
| Subject:<br>(PGY2)                                                 | Second Year Resident   | She rapidly grasped the principles and practices of GI consultation and endoscopy.                                                                                                    |
| Subject:<br>(PGY2)                                                 | Second Year Resident   | Clinically she is outstanding. She has made the transition from intern to junior resident. Her knowledge is outstanding, she is involved, and reliable.                                                                                                    |
| Subject:<br>(PGY2)                                                 | Second Year Resident   | excellent in every facet. Knows all of her patients well and effectively identifies key issues.                                                                                                    |
| Surgery,                                                           | CGME: Please comme     | nt on your perception of this resident's judgment abilities.                                                                                                    |
| Subject:<br>(PGY2)                                                 | Second Year Resident   | very good for her level                                                                                                    |
| Subject:<br>(PGY2)                                                 | Second Year Resident   | Excellent sense of judgement for level of training. Maintains a good understanding of the priorities.                                                                                                    |
| Subject:<br>(PGY2)                                                 | Second Year Resident   | Great judgment abilities and consistent.                                                                                                    |
| Subject:<br>(PGY2)                                                 | Second Year Resident   | excellent judgement                                                                                                    |
| Subject:<br>(PGY2)                                                 | Second Year Resident   | She has excellent judgment and a good fund of knowledge. She knows when to work out problems on her own and when to call for back-<br>up.                                                                                                    |
| Subject:<br>(PGY2)                                                 | Second Year Resident   | her clinical judgment was solid - above expected of residents at her level.                                                                                                    |
| Subject:<br>(PGY2)                                                 | Second Year Resident   | Excellent patient assessments.                                                                                                    |
| Surgery,                                                           | CGME: Please comme     | nt on your perception of this resident's technical abilities.                                                                                                    |
| Subject:                                                           | Second Year Resident   | good for her level                                                                                                    |

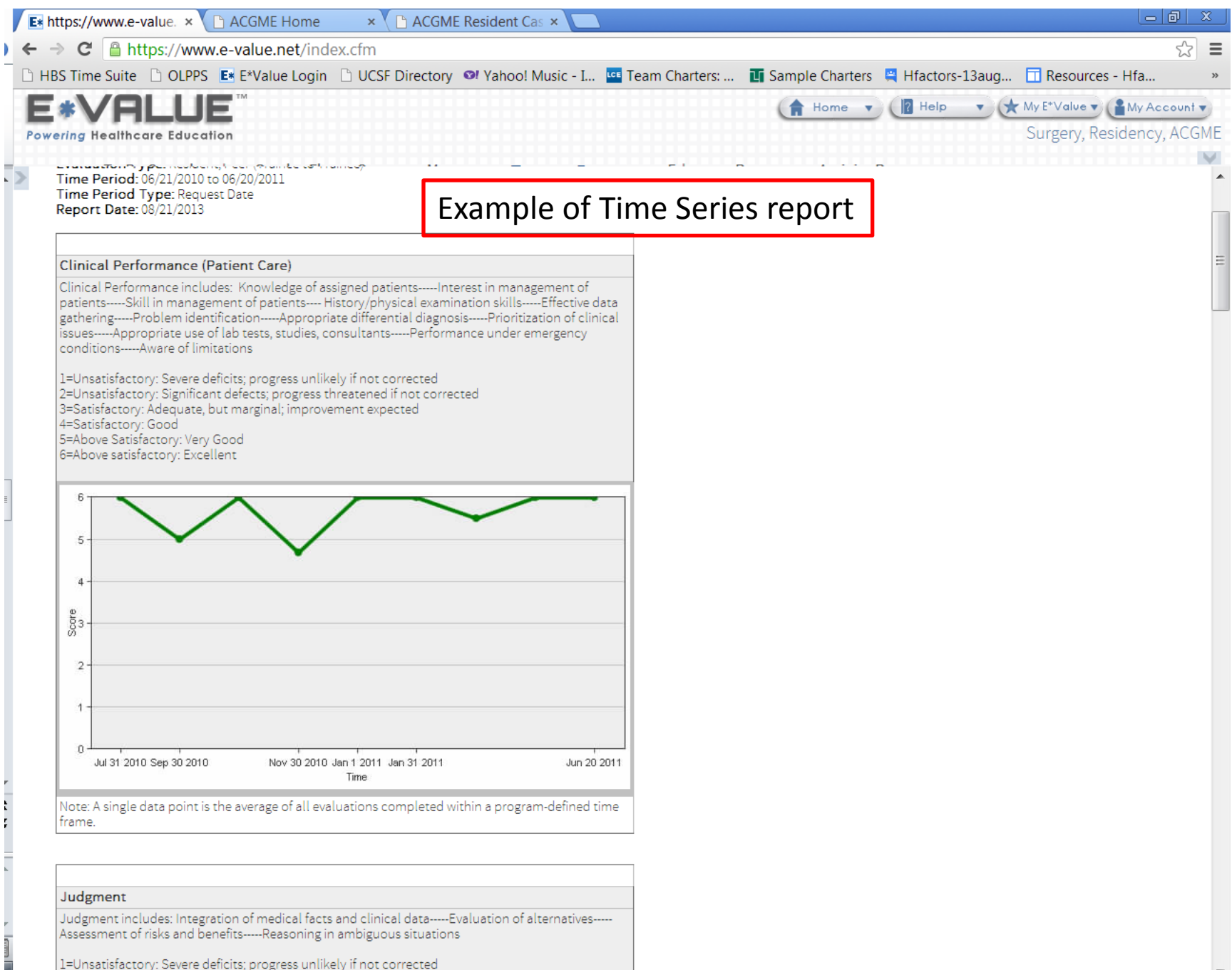

2=Unsatisfactory. Significant defects: progress threatened if not corrected

| 3S Time Suite 🗋 OLPF                                                                    | PS 📑 E*Va                                                            | alue Login                                                                          | UCSF D                                                                               | irectory                                                     | 🔊 Yahoo! N                                                                         | Ausic - I                                                                   | 🚾 Team (                                                                              | Charters:                                                                                   | 🚺 Samp                                                                                        | le Charters                                                                               | 🚆 Hfact                                                                                     | ors-13aug                                                           | . 🔲 Reso                                                           | urces - Hfa                          |
|-----------------------------------------------------------------------------------------|----------------------------------------------------------------------|-------------------------------------------------------------------------------------|--------------------------------------------------------------------------------------|--------------------------------------------------------------|------------------------------------------------------------------------------------|-----------------------------------------------------------------------------|---------------------------------------------------------------------------------------|---------------------------------------------------------------------------------------------|-----------------------------------------------------------------------------------------------|-------------------------------------------------------------------------------------------|---------------------------------------------------------------------------------------------|---------------------------------------------------------------------|--------------------------------------------------------------------|--------------------------------------|
| *VALL                                                                                   | ation                                                                |                                                                                     |                                                                                      |                                                              |                                                                                    |                                                                             |                                                                                       |                                                                                             |                                                                                               | Home V                                                                                    | Hel                                                                                         |                                                                     | ★ My E*Valu<br>Surgen                                              | /e ▼ (≧My Accoun<br>/, Residency, AC |
| ation Type<br>Period: 06/21/2010 to 08<br>Period Type: Request D<br>rt Date: 08/22/2013 | 6/20/2011<br>Vate                                                    |                                                                                     | E                                                                                    | xamp                                                         | ole of                                                                             | Scor                                                                        | res Re                                                                                | eport                                                                                       | : (by F                                                                                       | Rotat                                                                                     | ion)                                                                                        | ]                                                                   |                                                                    |                                      |
| Question Topic                                                                          | Rotation<br>- UC Peds<br>July 2010<br>06/21/2010<br>to<br>07/31/2010 | Rotation<br>- UC<br>Thoracic<br>September<br>2010<br>09/01/2010<br>to<br>09/30/2010 | Rotation<br>- UC On<br>Call-LTU<br>October<br>2010<br>10/01/2010<br>to<br>10/31/2010 | Rotation<br>- CPMC<br>2010<br>11/01/2010<br>to<br>11/30/2010 | Rotation<br>- CPMC -<br>Peer<br>November<br>2010<br>11/01/2010<br>to<br>11/30/2010 | Rotation<br>- VA Vasc<br>December<br>2010<br>12/01/2010<br>to<br>01/01/2011 | Rotation<br>- VA Vasc<br>- Peer<br>December<br>2010<br>12/01/2010<br>to<br>01/01/2011 | Rotation<br>- SF<br>Trauma-<br>GS<br>January<br>2011 - R2<br>01/02/2011<br>to<br>01/31/2011 | Rotation<br>- SF<br>Trauma-<br>GS - Peer<br>January<br>2011<br>01/02/2011<br>to<br>01/31/2011 | Rotation<br>- SF<br>Trauma-<br>GS<br>March<br>2011 - R2<br>03/01/2011<br>to<br>03/31/2011 | Rotation<br>- SF<br>Trauma-<br>GS - Peer<br>March<br>2011<br>03/01/2011<br>to<br>03/31/2011 | Rotation<br>- SF GI<br>April 2011<br>04/01/2011<br>to<br>04/30/2011 | Rotation<br>- VA GS<br>June 2011<br>06/01/2011<br>to<br>06/20/2011 | Topic Summan<br>Average<br>and Range |
| Clinical<br>Performance<br>(Patient Care)<br>Scale 1 to 6                               | 6                                                                    | 5                                                                                   | 6, 6                                                                                 | 5                                                            | 5, 4                                                                               | 6                                                                           | 6                                                                                     | 6                                                                                           | 6, 6, 6, 6                                                                                    | 5                                                                                         | 6, 6, 6, 5, 5                                                                               | 6                                                                   | 6                                                                  | Avg Low High Co<br>5.64 4.00 6.00 2  |
| Interpersonal<br>and<br>Communication<br>Skills<br>Scale 1 to 6                         | 6                                                                    | 5                                                                                   | 6, 6                                                                                 | 6                                                            | 5, 0                                                                               | 6                                                                           | 6                                                                                     | 6                                                                                           | 6, 6, 6, 6                                                                                    | 5                                                                                         | 6, 5, 4, 6, 6                                                                               | 6                                                                   | 6                                                                  | Avg Low High Co<br>5.71 4.00 6.00 2  |
| Judgment<br>Scale: 1 to 6                                                               | 6                                                                    | 5                                                                                   | 6, 6                                                                                 | 5                                                            | 5, 5                                                                               | 5                                                                           | 6                                                                                     | 6                                                                                           | 6, 6, 6, 6                                                                                    | 5                                                                                         | 6, 6, 6, 5, 5                                                                               | 6                                                                   | 6                                                                  | Avg Low High Co<br>5.64 5.00 6.00    |
| Overall<br>Scale: 1 to 6                                                                | 6                                                                    | 5                                                                                   | 6, 6                                                                                 | 5                                                            | 5, 4                                                                               | 6                                                                           | 6                                                                                     | 6                                                                                           | 6, 6, 6, 6                                                                                    | 5                                                                                         | 6, 5, 5, 6, 6                                                                               | 5                                                                   | 6                                                                  | Avg Low High Co<br>5.59 4.00 6.00 2  |
| Personal<br>Qualities                                                                   | 6                                                                    | 5                                                                                   | 6, 6                                                                                 | 6                                                            | 5, 5                                                                               | 6                                                                           | 6                                                                                     | 6                                                                                           | 6, 6, 6, 6                                                                                    | 5                                                                                         | 6, 6, 6, 5, 5                                                                               | 6                                                                   | 6                                                                  | Avg Low High Co<br>5.73 5.00 6.00 2  |
| Practice-based<br>Learning                                                              | 6                                                                    | 5                                                                                   | 6, 6                                                                                 | 5                                                            | 5, 0                                                                               | 5                                                                           | 6                                                                                     | 6                                                                                           | 5, 6, 6, 6                                                                                    | 5                                                                                         | 6, 5, 5, 6, 6                                                                               | 5                                                                   | 6                                                                  | Avg Low High Con<br>5.57 5.00 6.00 2 |
| Professionalism                                                                         | 6                                                                    | 5                                                                                   | 6, 6                                                                                 | 6                                                            | 5, 5                                                                               | 6                                                                           | 6                                                                                     | 6                                                                                           | 6, 6, 6, 6                                                                                    | 5                                                                                         | 6, 6, 6, 5, 5                                                                               | 6                                                                   | 6                                                                  | Avg Low High Cor<br>5.73 5.00 6.00 2 |
| Systems-based<br>Practice                                                               | 6                                                                    | 5                                                                                   | 6, 6                                                                                 | 6                                                            | 5, 0                                                                               | 5                                                                           | 6                                                                                     | 6                                                                                           | 5, 6, 6, 5                                                                                    | 5                                                                                         | 6, 5, 5, 6, 6                                                                               | 5                                                                   | 6                                                                  | Avg Low High Co<br>5.57 5.00 6.00 2  |
| Teaching /<br>Learning                                                                  | 6                                                                    | 5                                                                                   | <mark>6,</mark> 6                                                                    | 6                                                            | 5 <mark>,</mark> 0                                                                 | 6                                                                           | 6                                                                                     | 6                                                                                           | 6, 6, 6, 6                                                                                    | 5                                                                                         | 6, 6, 6, 5, 5                                                                               | 5                                                                   | 6                                                                  | Avg Low High Co<br>5.71 5.00 6.00 2  |
| Technical Skills                                                                        | 6                                                                    | 4                                                                                   | 6, 6                                                                                 | 5                                                            | 5, 0                                                                               | 5                                                                           | 6                                                                                     | 6                                                                                           | 6, 6, 6, 4                                                                                    | 5                                                                                         | 6, 0, 5, 6, 6                                                                               | 5                                                                   | 6                                                                  | Avg Low High Co                      |

Ш

•

8

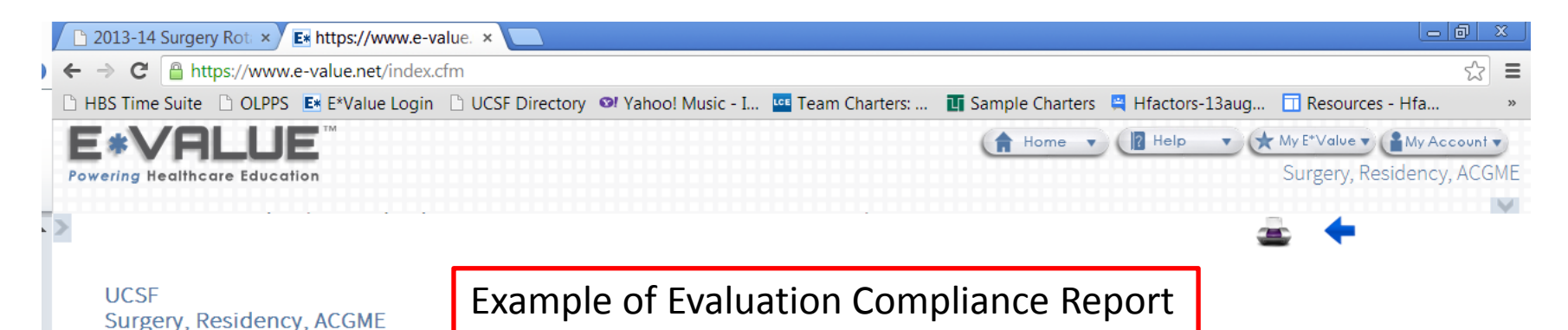

Compliance Threshold

Threshold: Less than or equal to 100% Role: All Roles Time Period: 06/21/2010 to 06/20/2011 Time Period Type: Request Date Report Date: 08/22/2013

## \*If you have <u>not</u> worked with one of your evaluators, you can suspend the evaluation.

| Name            | Email | Evaluations<br>Assigned | Evaluations<br>Completed | Evaluations Not<br>Completed | Evaluations Aged<br>and Deleted | Suspended and<br>Deleted | Evaluations<br>Suspended | %<br>Complete  | Times<br>Logged<br>On | Last<br>Login |
|-----------------|-------|-------------------------|--------------------------|------------------------------|---------------------------------|--------------------------|--------------------------|----------------|-----------------------|---------------|
|                 |       | 94                      | 56                       | 0                            | 0                               | 0                        | <u>38</u>                | 100.00         | 0                     |               |
| Grand<br>Totals |       | 94                      | 56                       | 0                            | 0                               | 0                        | 38                       | <u>100.00%</u> | 0                     |               |

+

Strive to complete 100% of your evaluations!